## Инструкция для новых членов Партнерской сети

В данном инструкции мы продемонстрируем процесс регистрации и дальнейшей работы в Партнерской сети.

1. Войдите в раздел «Стать партнером» на Главной странице нашего сайта.

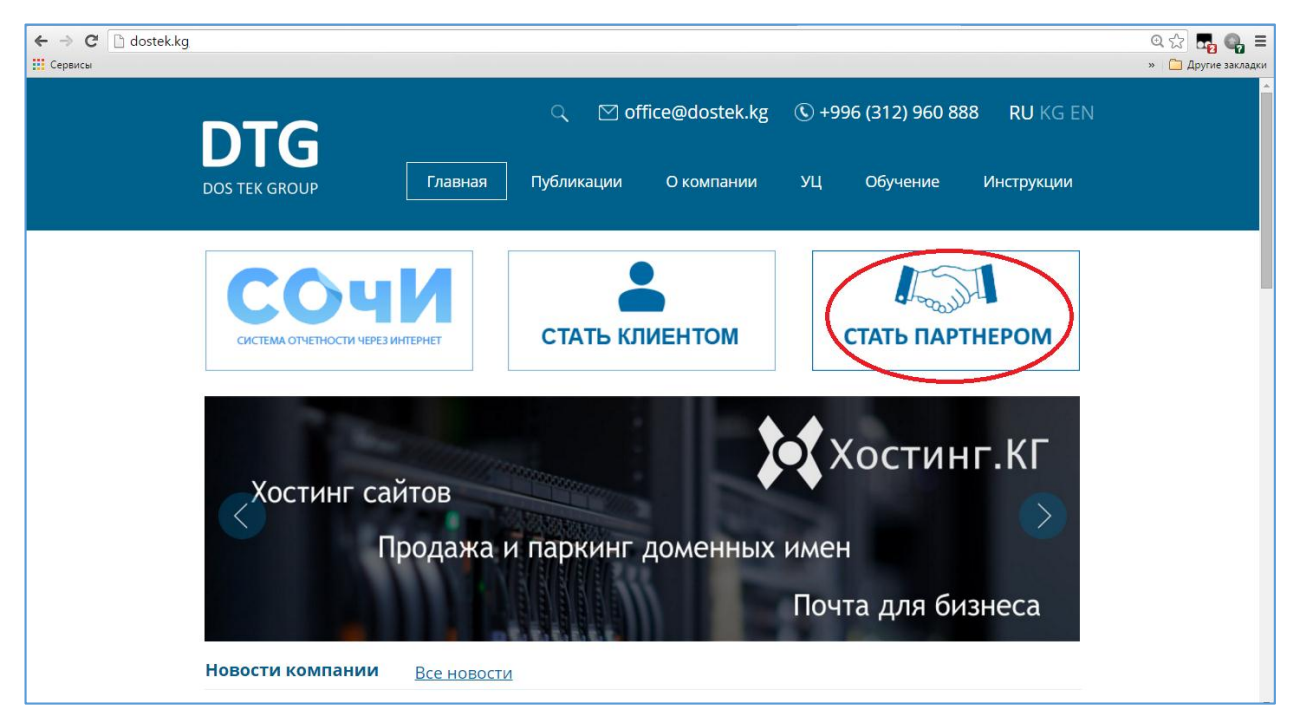

 На следующей странице необходимо выбрать кнопку «Присоединиться». После завершения процесса регистрации, Вы сможете ввести свой логин, пароль и воспользоваться кнопкой «Войти».

|        | • Dostek       | group |  |
|--------|----------------|-------|--|
|        | Партнерская се | ть    |  |
| Логин  |                |       |  |
| Логин  |                |       |  |
| Пароль |                |       |  |
| Пароль |                |       |  |
|        |                |       |  |

- 3. На странице регистрации, Вам необходимо заполнить все поля:
  - ✓ Строки «Фамилия», «Имя», «Отчество» вводите ваше ФИО согласно паспорту;
  - ✓ Строка «E-mail» вводите Ваша электронная почта, на которую будет отправлено автоматическое письмо о регистрации. Эл.почту в последующем поменять нельзя;
  - ✓ Строка «Серия и номер паспорта» серия состоит из двух латинских букв, номер из семи цифр;
  - Строка «Дата выдачи» выбираете нужную дату, отметив ее на календаре, расположенной в правой части строки;
  - ✓ Строка «Орган, выдавший документ» вводится «ИИМ» или «МВД» и номер органа;
  - Строка «Персональный номер» вводится четырнадцатизначный номер, расположенный в правом нижнем углу вашей ID-карты;
  - Логин, назначается один раз и в последующем не меняется;

 Пароль Вы можете в последующем менять по желанию.

После заполнения всех строк, необходимо нажать на кнопку «Зарегистрироваться».

Важно! При регистрации нужно вводить настоящие данные, так как при вводе вымышленных или неверных данных, может затруднить дальнейшее получение Вашего вознаграждения, поскольку выплата вознаграждения производиться только при предъявлении паспорта.

| Общие сведения          |                      |                         |   |
|-------------------------|----------------------|-------------------------|---|
| Фамилия                 | Фамилия              |                         |   |
| Лмя                     | Имя                  |                         |   |
| Отчество                | Отчество             |                         |   |
| Мобильный телефон       | Мобильный            | Мобильный телефон       |   |
| e-mail                  | e-mail               | e-mail                  |   |
| Паспортные данные       |                      |                         |   |
| Серия и номер паспорта  | СЕРИЯ                | Номер                   |   |
| Дата выдачи             | Дата выдач           | и                       | Ī |
| Орган выдавший документ | Орган выда           | Орган выдавший документ |   |
| Персональный номер      | Персональный номер   |                         |   |
| Данные для входа        |                      |                         |   |
| Погин                   | Логин                |                         |   |
| Тароль                  | Пароль               |                         |   |
| Подтверждение пароля    | Подтверждение пароля |                         |   |

4. После завершения регистрации на указанную Вами электронную почту придет автоматическое письмо с ссылкой для перехода на стартовую страницу Партнерской сети. Войдя в систему под своим логином и паролем, Вы сможете просмотреть ваши данные нажав на кнопку с Вашим ФИО в правом верхнем углу. В последующем Вы сможете сменить свой пароль, нажав на кнопку «Смена пароля».

Примечание: Данные указанные на образце даны для примера и являются вымышленными.

|                         |              |               | 💄 Иванов Иван Иванович 👋 |
|-------------------------|--------------|---------------|--------------------------|
| Общие сведения          |              |               | $\mathbf{\Delta}$        |
| Фамилия                 | Иванов       |               |                          |
| Имя                     | Иван         |               |                          |
| Отчество                | Иванович     |               |                          |
| Мобильный телефон       | 0XXX XXXXX   | Х             |                          |
| e-mail                  | i.ivanov@mai | l.ru          |                          |
| Паспортные данные       |              |               |                          |
| Серия и номер паспорта  | AN           | XXXXXXX       |                          |
| Дата выдачи             | XX.XX.XXXX   |               |                          |
| Орган выдавший документ | XX-XX MNN    |               |                          |
| Персональный номер      | XXXXXXXXXX   | XXXXX         |                          |
| Данные для входа        |              |               |                          |
| Логин                   | xxxxxxxx     |               |                          |
|                         | Сохранить    | менить пароль |                          |

5. Для совершения пред-регистрации компании или индивидуального предпринимателя, готового стать клиентом «DosTek group», Вам необходимо войти в раздел «Добавление компании» и ввести основные реквизиты будущего клиента. После ввода всех данных, проставьте «галочки» в услугах, которыми будущий клиент хотел бы воспользоваться. Сумма вознаграждения при регистрации 1 компании складывается из бонусов, указанных рядом с каждой услугой. <u>Пример:</u> На образце мы отметили, в качестве примера, несколько услуг, сумма вознаграждения по которым составляет 420 сом. После завершения нажмите кнопку «Сохранить».

| Dostek group Добавление компании Сообщения Мои компан                                                                          |                                                                                                    | <b>1</b> N |
|----------------------------------------------------------------------------------------------------|----------------------------------------------------------------------------------------------------|------------|
| Общие сведения                                                                                                    |                                                                                                    |            |
| ИНН компании                                                                                                    | ИНН компании                                                                                                    |            |
| Наименование компании                                                                                                    | Наименование компании                                                                                                    |            |
| ОКПО                                                                                                    | ОКПО                                                                                                    |            |
| Данные руководителя                                                                                                    |                                                                                                    |            |
| Фамилия                                                                                                    | Фамилия                                                                                                    |            |
| Имя                                                                                                    | Имя                                                                                                    |            |
| Отчество                                                                                                    | Отчество                                                                                                    |            |
| Услуги<br>↓ НСК ( <u>Бонус 70)</u> ↓ ГНС ( <u>Бон</u><br>↓ ЭЦП Руководителя ( <u>Бонус 200)</u><br>Комплексное ЭЦП (Бонус 200) | нус 50) СФ (Бонус 30)<br>У ЭЦП Бухгалтера ( <u>Бонус 100)</u><br>Услуга автоматической сдачи нулевых отчетов (Бонус 40)<br>Сохранить |            |

6. Если у Вас появятся вопросы, то можете связаться с администратором сети, войдя в раздел «Сообщения». Поле для ввода сообщений расположено в нижней части данного раздела. Для отправки сообщения, нажмите на кнопку «Отправить». Сейчас образец данного раздела пустой, но в последующем, Вы сможете увидеть в нем Вашу переписку с администратором.

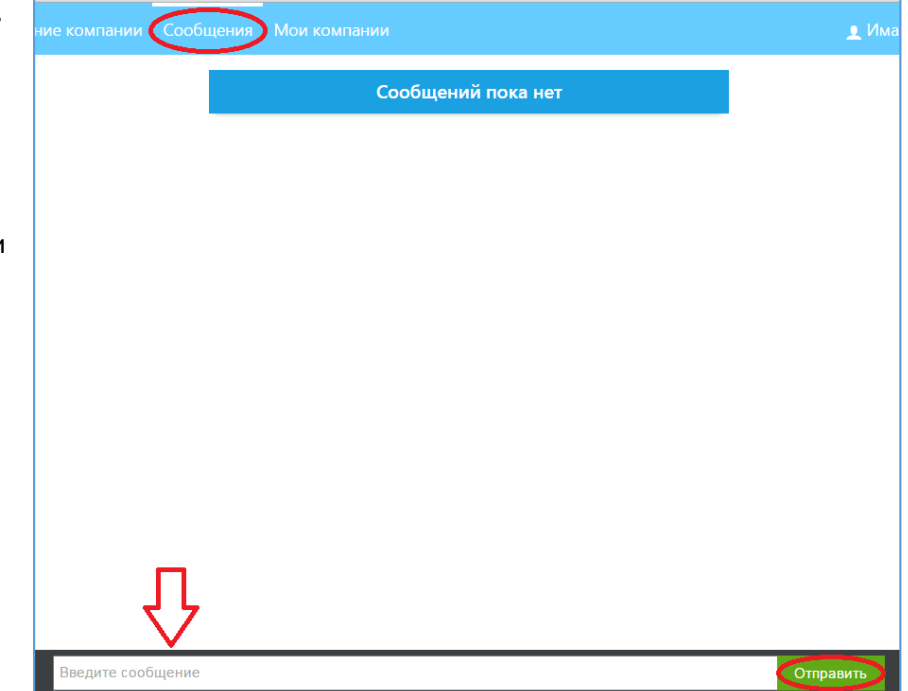

- 7. В разделе «Мои компании» Вы сможете увидеть все компании, которые были Вами добавлены, а также информацию о:
  - Регистрации добавленной Вами компании;
  - 🗸 Выбранных услугах;
  - ✓ Сумме зачисленного Вам бонуса.

| Dostek group | Сообщения Мои компании                       | 👤 Иванов Иван Иванович 🛛 👻 |
|--------------|----------------------------------------------|----------------------------|
|              | Вы еще не зарегистрировали ни одной компании |                            |
|              |                                              |                            |
|              |                                              |                            |

Спасибо за внимание!